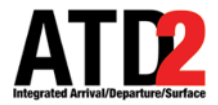

## How to Approve a TOS in ATD-2

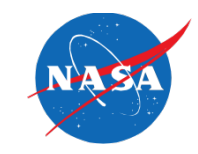

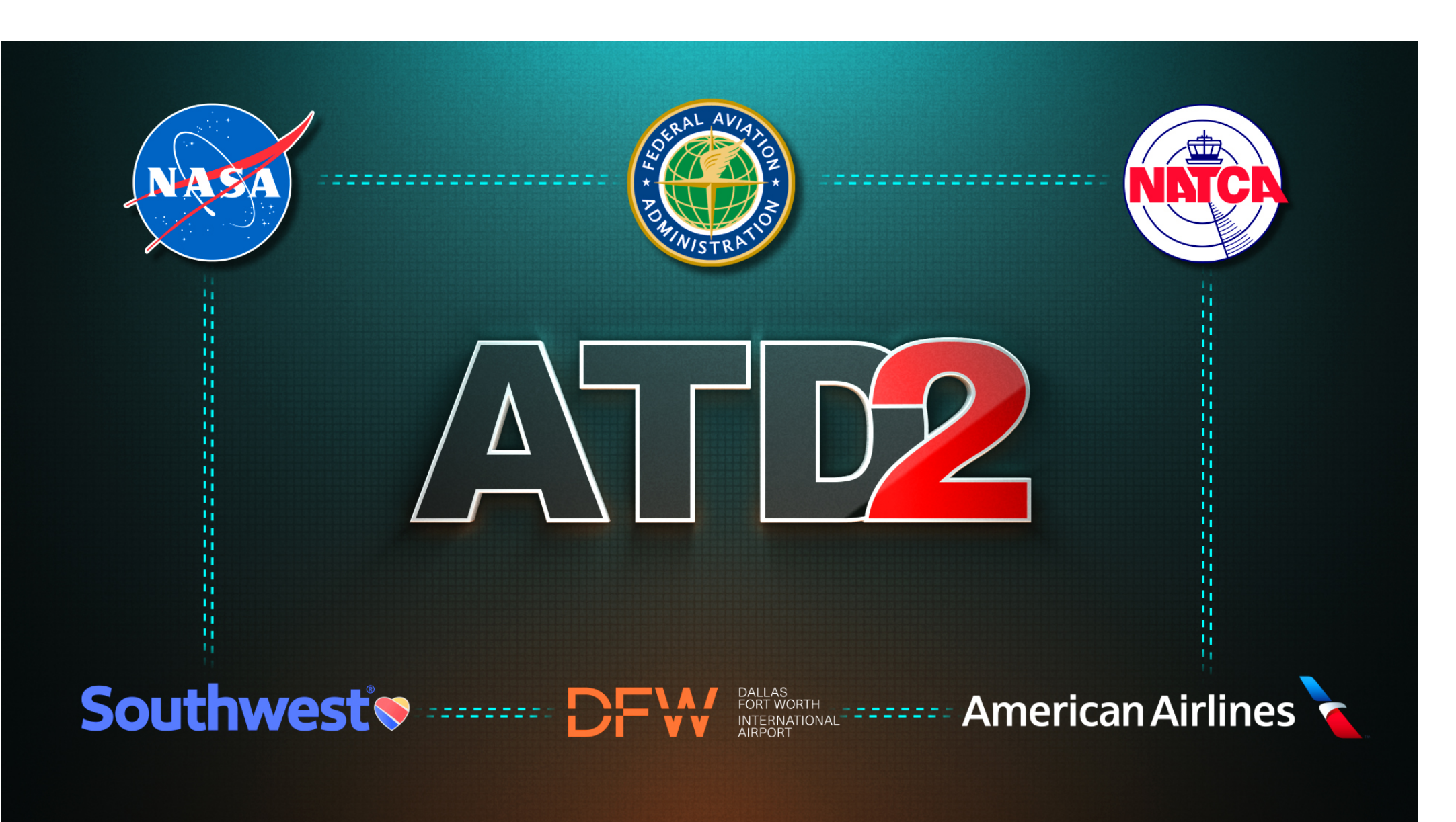

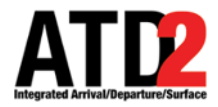

#### Select ZFW to approve TOS submissions

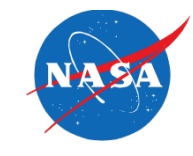

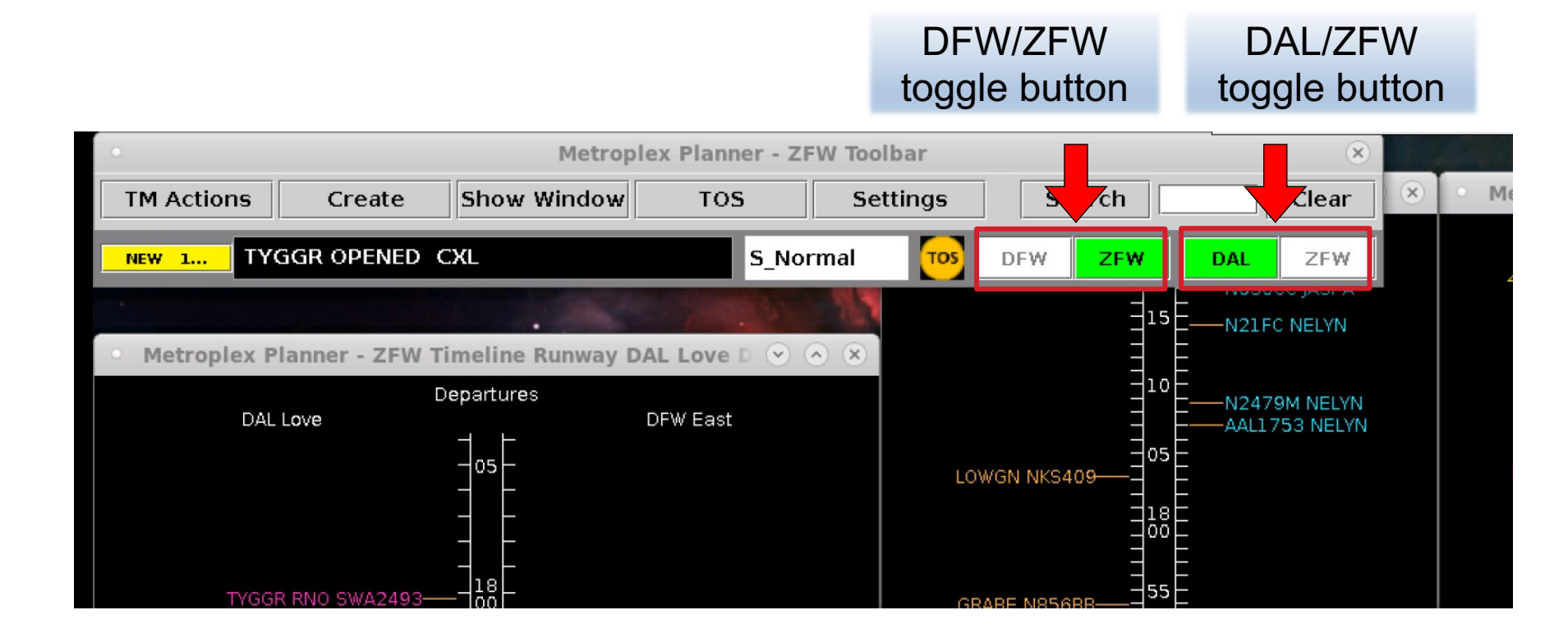

When the ZFW button is green, the Center is approving TOS submissions for the airport. In this case ZFW is approving TOS submissions for DFW airport while DAL Tower is approving submissions from DAL.

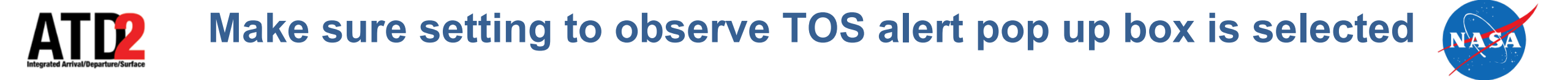

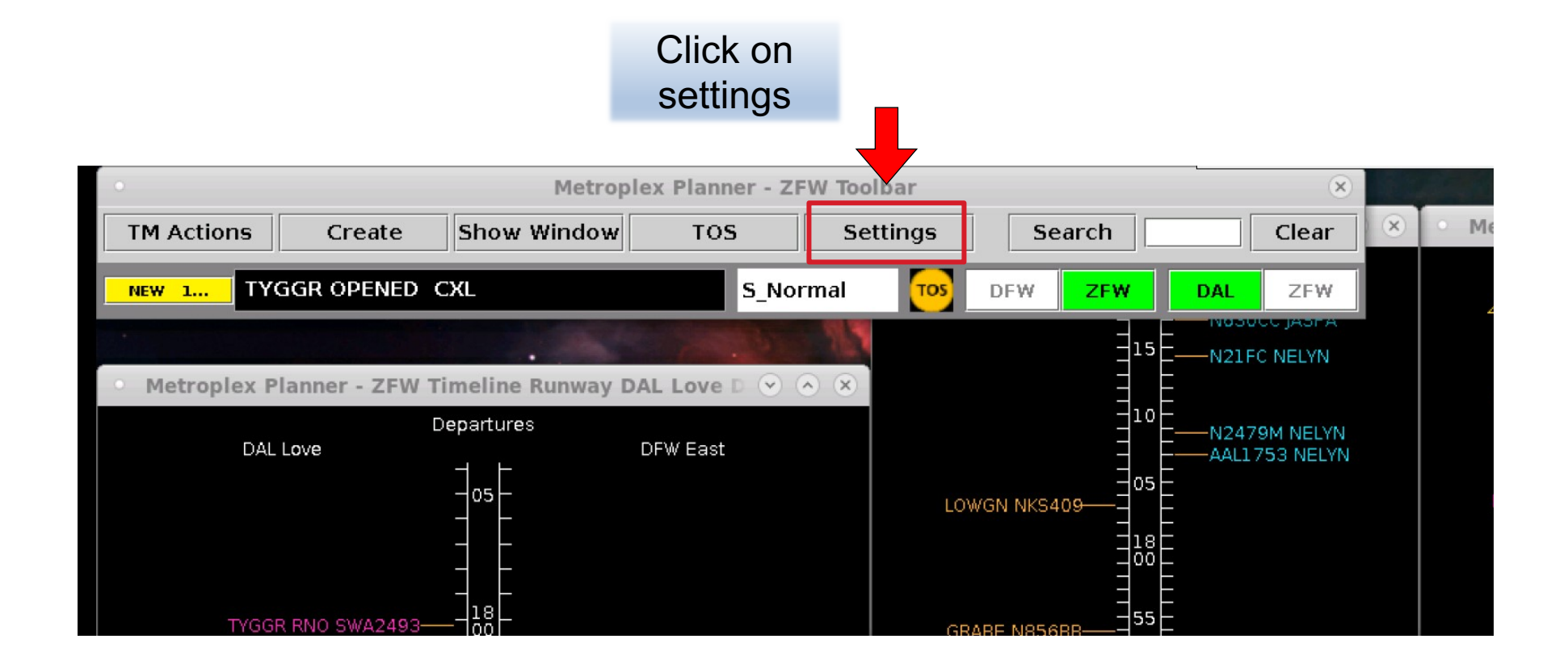

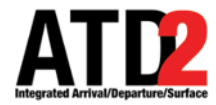

#### Settings to Enable TOS Alert Pop Up Box

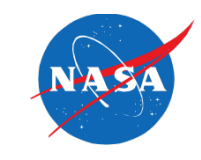

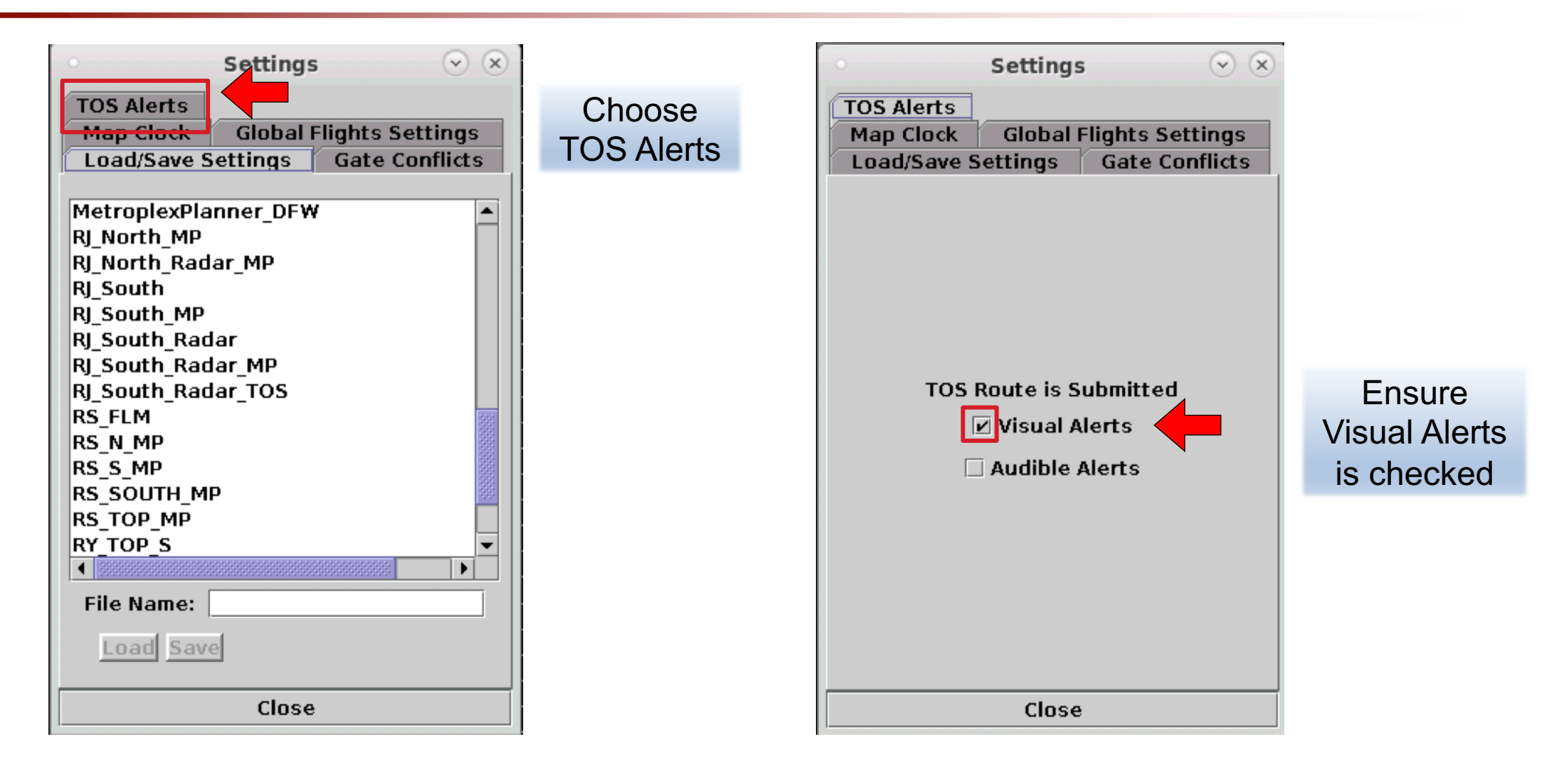

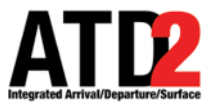

#### **TOS Pop Up Box**

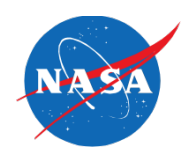

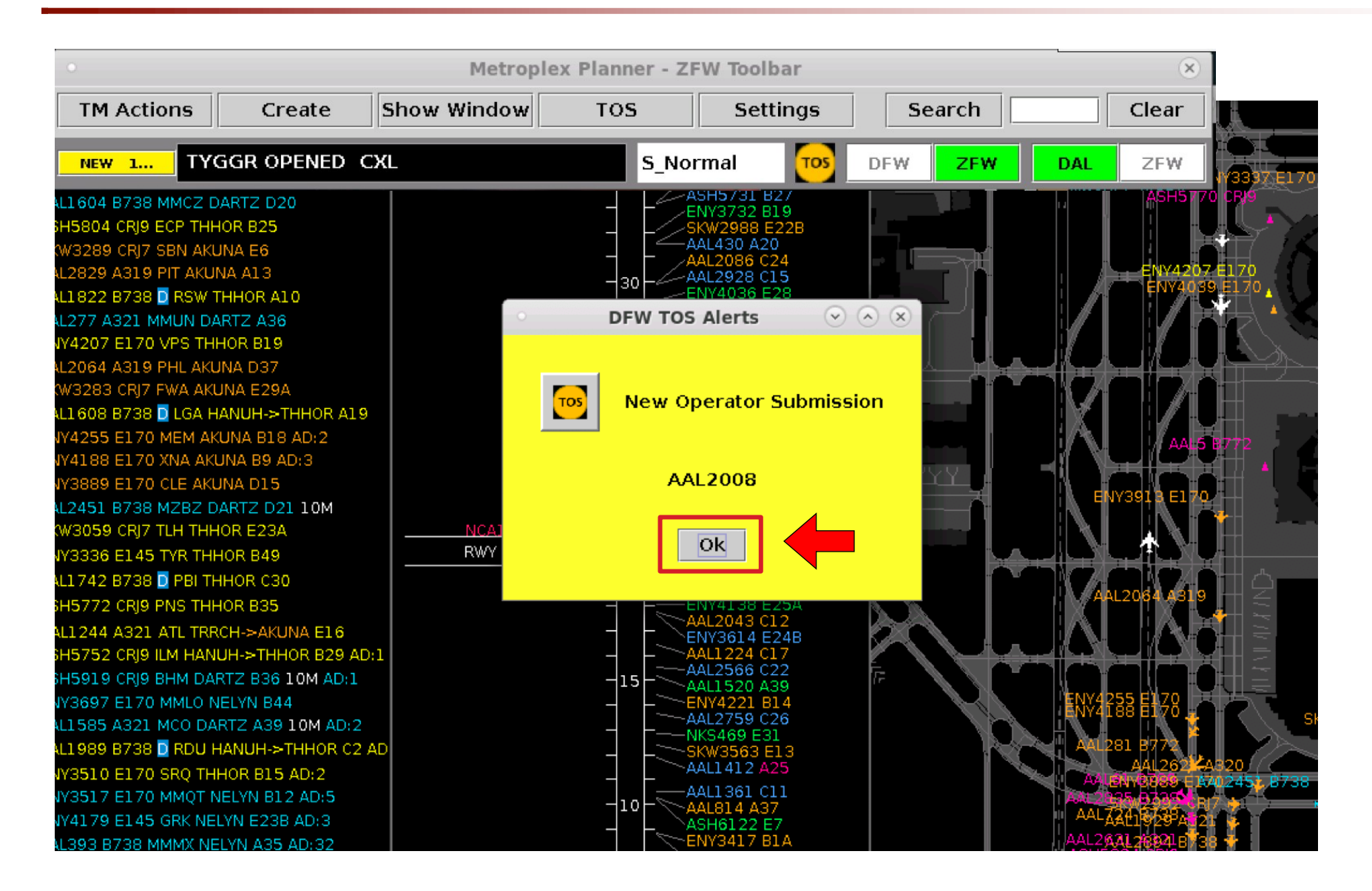

When a Flight Operator submits a flight for a reroute, a pop up box will appear on the ATD-2 screen with the call sign of the flight submitted

> Click Ok on the pop-up box and it will go away

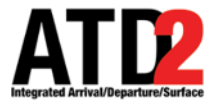

#### Two Ways to Approve a TOS Submission

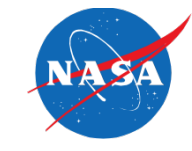

#### Use the Timeline

| ENY4140 E170 OKC BLECO B7-    |          |    |                                 |
|-------------------------------|----------|----|---------------------------------|
|                               |          |    | ENY4228 E145 XNA AKUNA B37      |
| ENY3998 E145 GCK LOWGN E25A-  |          |    | ENY4117 E170 LIT ZERLU D40      |
|                               | L-1      | 55 | ENY3529 E145 TXK TRRCH E24      |
| AAL1641 B738 🖸 PDX PGLET C11— | -1       |    | ENY4058 E170 CVG ZERLU B47      |
| ENY3701 E170 MMMY NELYN B21-  | -1       |    |                                 |
| AAL2543 A319 EGE LOWGN C4-    | -1       |    |                                 |
|                               |          | 50 | AAL1 258 B772 H 🖸 ORD AKUNA D33 |
| AAL791 B738 🖸 LAX TYGGR A22—  |          |    |                                 |
|                               |          |    | ENY3475 E145 SGF AKUNA E25B     |
| AAL347 A321 AUS JASPA C19-    |          |    | ASH5959 CRJ9 DAB THHOR B48      |
| AAL2885 B738 🖸 SAT JASPA A29— |          |    |                                 |
| ENY4070 E145 CRP NELYN B26-   |          | 45 | ENY3304 E170 TUL GRABE B42      |
| AAL1935 B738 🖸 SNA ROOOO A14— |          |    | ASH5830 CRJ9 HOU ARDIA B30      |
|                               |          |    | ASH5901 CRJ9 AVL HANUH B33      |
|                               | -1       |    |                                 |
|                               | -1       |    |                                 |
| ENV3302 E170 ICT BLECO B14-   |          | 40 |                                 |
| AAL2682 B738 🗖 MTI PGLET C26- |          |    | AAL2207 A321 MMUN DARTZ D30     |
| AAL407 A21N D PHX TYGGR C21-  |          |    | AAL2726 B738 MKJS DARTZ A16     |
| ENY3708 E170 MMTC NELYN B2-   |          |    | AAL2580 A319 IAH DARTZ A35      |
| ENY3494 E170 FSD LOWGN B6-    |          | 35 |                                 |
| AAL2002 A321 TUS RBBIT C16-   | <u> </u> |    |                                 |
|                               | -        |    | AAL781 A319 EYW DARTZ A28       |
|                               | -        |    | -                               |
|                               | -        |    |                                 |
| AAL1668 A321 MMPR NELYN D17-  |          | 30 |                                 |
|                               |          |    |                                 |
|                               | 1        |    |                                 |
|                               |          |    |                                 |
|                               |          | 25 |                                 |
|                               |          | 20 |                                 |
|                               | _        |    | _                               |
|                               | -        |    |                                 |
|                               | -        |    | -                               |
|                               | Ч        | 20 |                                 |
|                               | -        |    |                                 |
|                               |          |    |                                 |
|                               |          |    |                                 |
|                               |          | 16 |                                 |
|                               |          | 12 |                                 |
|                               |          |    |                                 |
|                               |          |    | _                               |

#### Use the TOS Table

| 0                                                                                                    |                      |          |          | Metro       | oplex Plan | ner - ZFW          | TOS Ope                      | rations a                 | t 17:18                 | ΒZ                |                      |         |  |  |
|----------------------------------------------------------------------------------------------------|----------------------|----------|----------|-------------|------------|--------------------|------------------------------|---------------------------|-------------------------|-------------------|----------------------|---------|--|--|
|                                                                                                    |                      |          |          |             |            |                    |                              |                           |                         |                   |                      |         |  |  |
| 🝸 🐻 🧱 🎽 🕾 TOS Departure - Coord State = FO Submitted                                                                                                    |                      |          |          |             |            |                    |                              |                           |                         |                   |                      |         |  |  |
| Flight ID Rwy Dest                                                                                                    | Route of Flight      | EOBT     | ETOT 🔺   | Top<br>ETOT | Top CDR    | Top OFF<br>Del Sav | Top Prob<br>Del Sav ≻<br>RTC | Top Agg<br>D10 Del<br>Sav | Top N<br>D10<br>Del Sav | Num<br>TOS<br>Sub | Eligibility<br>State | Coord   |  |  |
| AAL2008 E17R MIA                                                                                                    | KDFW.MRSSH2.ZALEASWB | 26/18:20 | 26/18:35 |             | DFWMIA1S   |                    |                              |                           |                         | 1                 | Potential            | FO Subr |  |  |
| Image: Image: |                      |          |          |             |            |                    |                              |                           |                         |                   |                      |         |  |  |
| riight ib - Kwy De                                                                                                    | st Route of Flight   | L        | LOBI     |             | 51 Filgin  | Status Cr          | DEC COUR                     | Julie                     | 11-11 11 11 10          | , <u> </u>        | Sciaterirad          |         |  |  |
| Image: Tos Departure - Coord State = Reroute Filed                                                                                                    |                      |          |          |             |            |                    |                              |                           |                         |                   |                      |         |  |  |
| Flight ID 🔺 Rwy De                                                                                                    | st Route of Fligh    | t        | EOBT     | ETO         | OT Flight  | Status             | TMI Info                     | C <b>oord</b> Stat        | e S                     | cratch            | Pad                  |         |  |  |
| 7 📰 🖽 🗄 II - T                                                                                                    | OS Departure - All   |          |          |             |            |                    |                              |                           |                         |                   |                      |         |  |  |
| Flight ID<br>AAL2612<br>SWA2348                                                                                                    | Scratch Pad          |          |          |             |            |                    |                              |                           |                         |                   |                      |         |  |  |

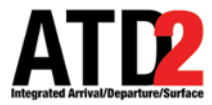

#### Approving a TOS Request from the Timeline

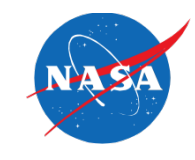

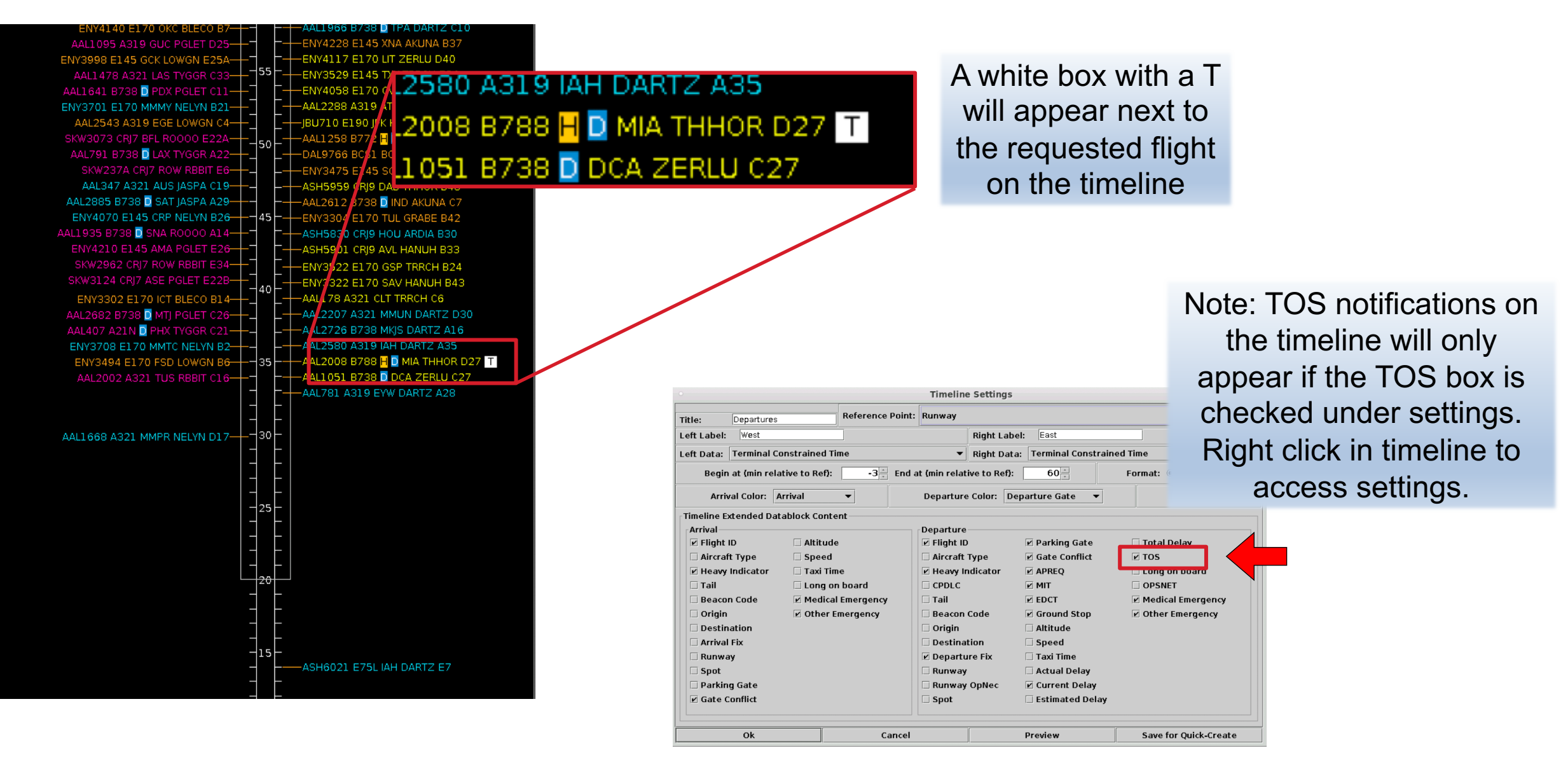

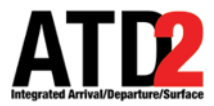

#### Approving a TOS Request from the Timeline

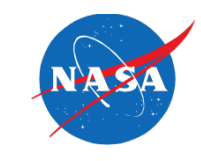

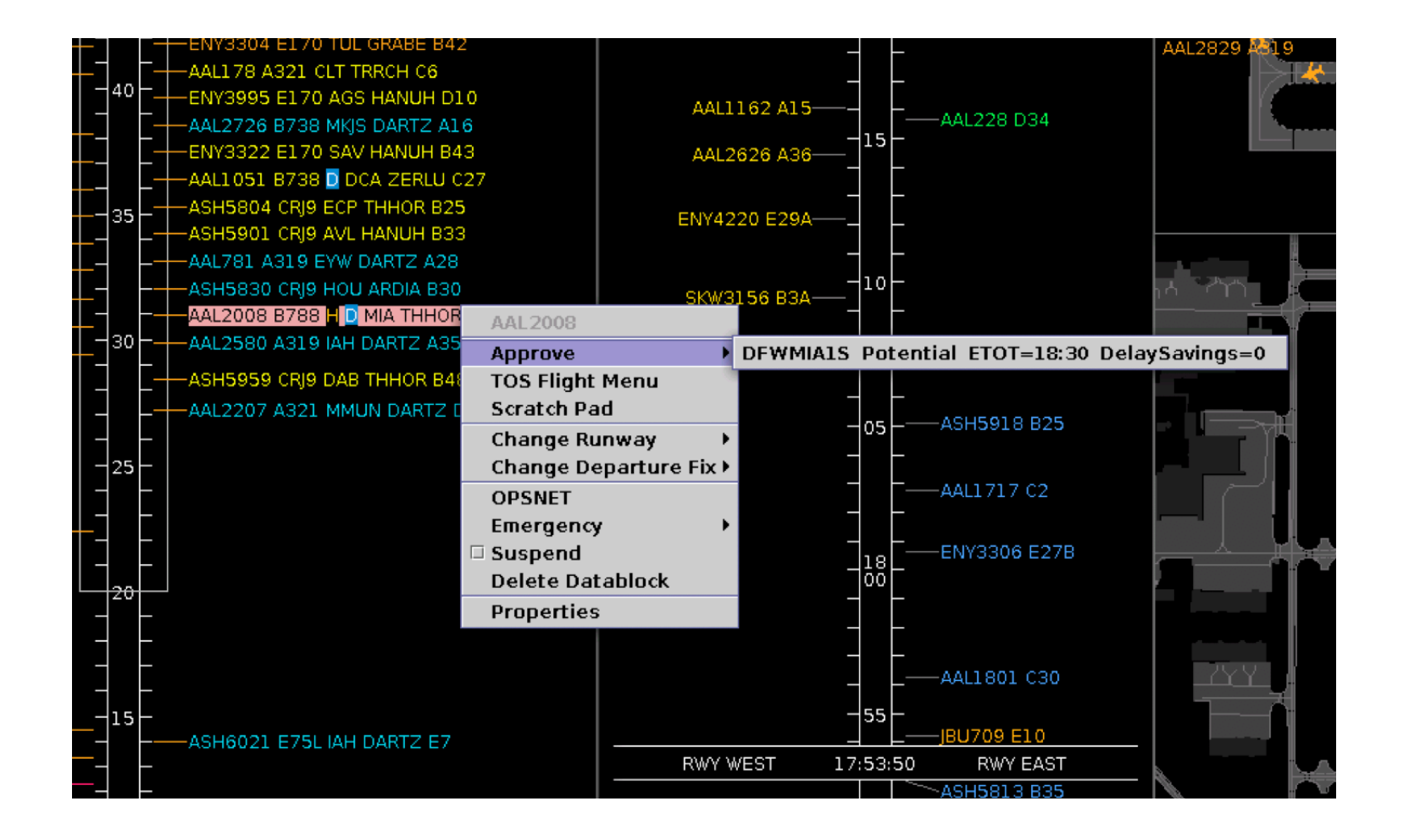

Right click on the flight and click approve. This approves the reroute request in the ATD-2 system and notification of the approval is sent to the Flight Operator that submitted the flight

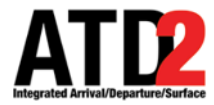

#### **Approving a TOS Request from the Timeline**

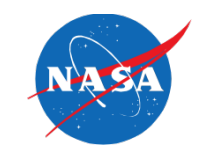

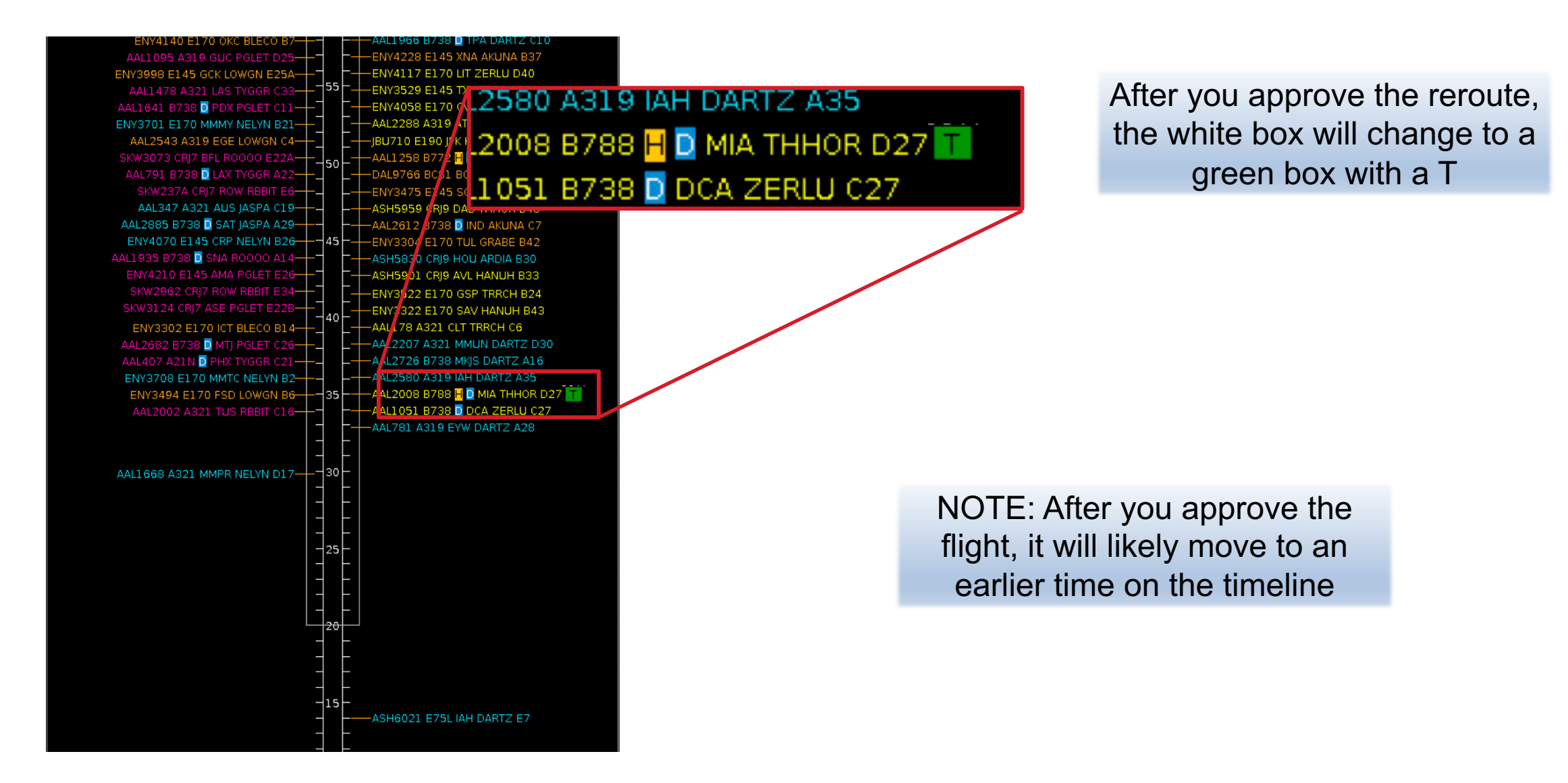

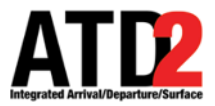

## Approving a TOS Request from the TOS Table

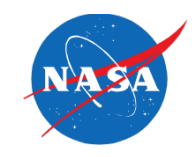

Click on the TOS button to bring up TOS Table

**TOS** Table

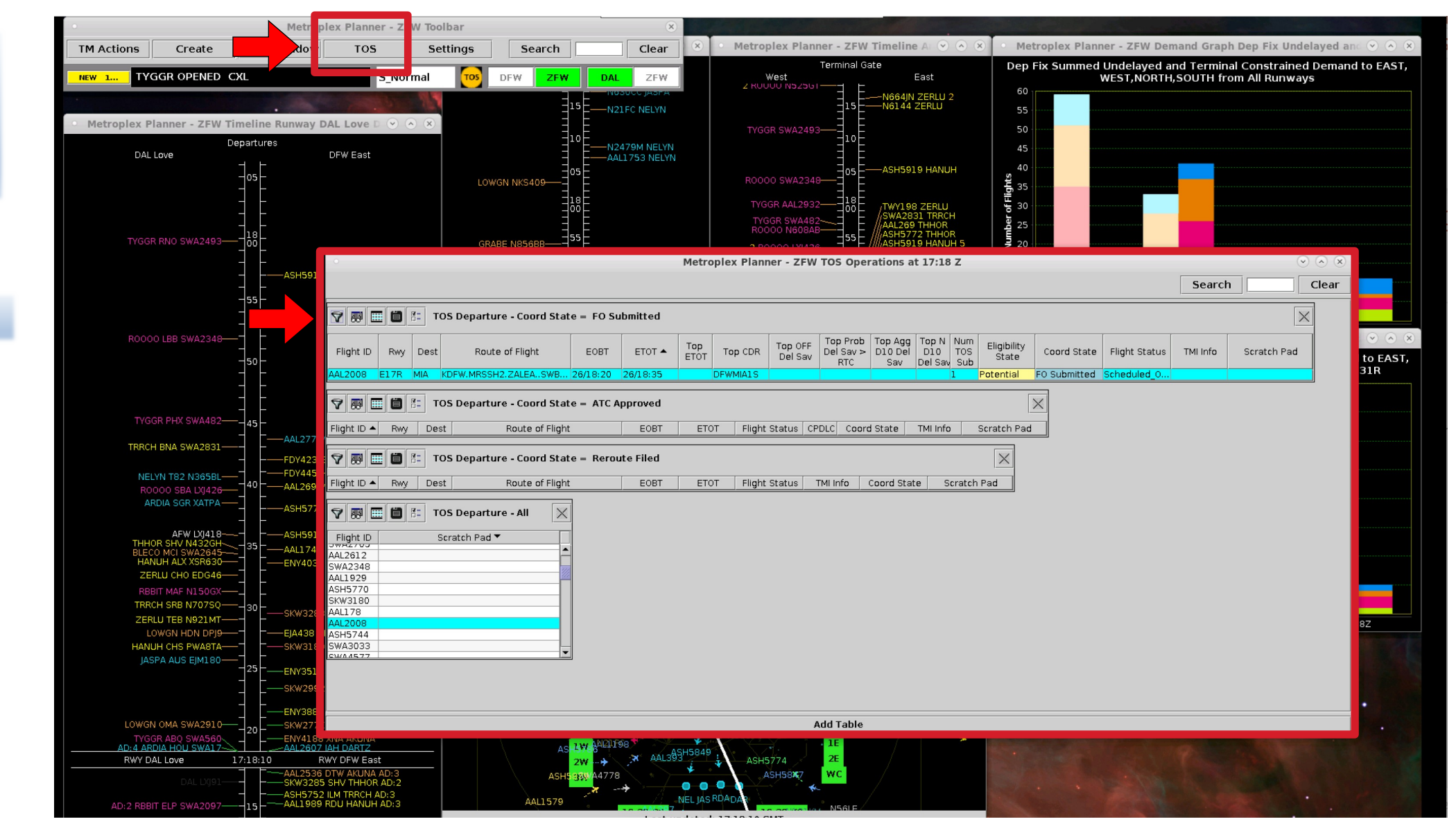

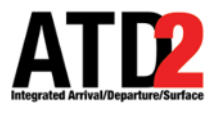

## Approving a TOS Request from the TOS Table

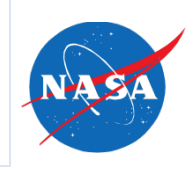

# Make sure the TOS Table is configured to show Coord State FO Submitted

| Click on | Metropl                                                                                                  | ex Planner - ZFW TOS Operations at 17:13 Z                                                                                                    | × × ×                |
|----------|----------------------------------------------------------------------------------------------------|----------------------------------------------------------------------------------------------------|----------------------|
| filter   |                                                                                                    |                                                                                                    | Search Clear         |
|          | TOS Departure - Coord State = FO Submitted                                                               | X                                                                                                    |                      |
|          | Flight ID Rwy Dest Route of Flight EOBT ETOT - Top ETOT                                                  | Top OFF<br>Del Sav         Top Prob<br>Del Sav ><br>RTC         Top Agg<br>D10 Del         Top N<br>D10         Num<br>TOS         Eligibility<br>State         Coord State         Flight Status | TMI Info Scratch Pad |
|          | AAL2008 E17R MIA KDFW.MRSSH2.ZALEASWB 26/18:20 26/18:35 DF                                               | WMIA1S 1 Potential FO Submitted Scheduled_0                                                                                                    |                      |
|          | Image: Top Departure - Coord State = ATC Approved         Flight ID A Rwy Dest Route of Flight EOBT ETOT | Flight Status CPDLC Coord State TMI Info Scratch Pad                                                                                                    |                      |
|          | 😌 📰 🚍 🚰 TOS Departure - Coord State - Recoute Filed                                                      |                                                                                                    | ıy Unde              |
|          |                                                                                                    | • Filter                                                                                                    | $\odot$ $\odot$      |
|          | Choose Coord state in Field                                                                              | Field Operator Values                                                                                                    |                      |
|          | and FO Submitted in Values                                                                               | AND V Select V                                                                                                    | Clear Remove         |
|          | AAL2612 C<br>SWA2348 AAL1929 AAL1929                                                                     | AND V Select V                                                                                                    | Clear Remove         |
|          | ASH5770<br>SKW3285<br>SKW3180                                                                            | AND V Select V                                                                                                    | Clear Remove         |
|          | AAL178 AAL2008 ASH5744                                                                                   | AND Select                                                                                                    | Clear Remove         |
|          |                                                                                                    | Add Fields Show Query Hide Query OK C.                                                                                                    | ancel                |
|          |                                                                                                    |                                                                                                    |                      |
|          |                                                                                                    | Add Table                                                                                                    | 8Z                   |

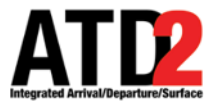

## Approving a TOS Request from the TOS Table

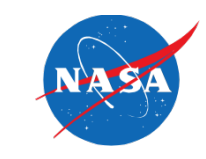

At ZFW, Flights submitted through ATD-2 for reroute by AAL, ENY or SWA will appear in the TOS Table

| 0                                                 | Metroplex Planner - ZFW TOS Operations at 17:07 Z  |      |                      |          |          |             |           |                    |                              |                           |                         |                   |                      |              |               |          |             |     |
|---------------------------------------------------|----------------------------------------------------|------|----------------------|----------|----------|-------------|-----------|--------------------|------------------------------|---------------------------|-------------------------|-------------------|----------------------|--------------|---------------|----------|-------------|-----|
|                                                   |                                                    |      |                      |          |          |             |           |                    |                              |                           |                         |                   |                      |              |               | Search   |             | ear |
| 4 🐏 🔳                                             | V 🕅 🛅 🗄 TOS Departure - Coord State = FO Submitted |      |                      |          |          |             |           |                    |                              |                           |                         |                   |                      |              |               |          |             |     |
| Flight ID                                         | Rwy                                                | Dest | Route of Flight      | EOBT     | ETOT 🔺   | Top<br>ETOT | Top CDR   | Top OFF<br>Del Sav | Top Prob<br>Del Sav ><br>RTC | Top Agg<br>D10 Del<br>Sav | Top N<br>D10<br>Del Sav | Num<br>TOS<br>Sub | Eligibility<br>State | Coord State  | Flight Status | TMI Info | Scratch Pad |     |
| AAL2008                                           | E17R                                               | MIA  | KDFW.MRSSH2.ZALEASWB | 26/18:20 | 26/18:35 |             | DFWMIA1S  |                    |                              |                           | 1                       | L                 | Potential            | FO Submitted | Scheduled_0   |          |             |     |
| Image: Tos Departure - Coord State = ATC Approved |                                                    |      |                      |          |          |             |           |                    |                              |                           |                         |                   |                      |              |               |          |             |     |
| Flight ID 🔺                                       | Rwy                                                | Des  | t Route of Flight    | :        | EOBT     | ETC         | )T Flight | Status CP          | DLC Coor                     | d State                   | TMI Info                | :                 | Scratch Pad          |              |               |          |             |     |
| 7 👪 🗉                                             | TOS Departure - Coord State = Reroute Filed        |      |                      |          |          |             |           |                    |                              |                           |                         |                   |                      |              |               |          |             |     |
| Flight ID 🔺                                       | Rwy                                                | Des  | t Route of Flight    |          | EOBT     | ETC         | )T Flight | Status             | TMI Info                     | C <b>oord</b> Stat        | e Sc                    | ratch             | Pad                  |              |               |          |             |     |

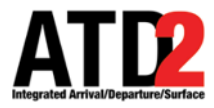

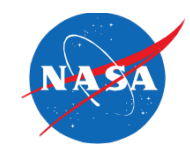

To approve the reroute in ATD-2, right click on the flight in the Table and click approve, notice it will show the route (CDR) that you are approving

| 0             | <ul> <li>Metroplex Planner - ZFW TOS Operations at 17:08 Z</li> </ul>                                                                                                    |                  |             |     |                |  |      |  |         |  |  |          |             | $\odot$ $\otimes$ $\otimes$ |  |  |        |       |
|---------------|----------------------------------------------------------------------------------------------------|------------------|-------------|-----|----------------|--|------|--|---------|--|--|----------|-------------|-----------------------------|--|--|--------|-------|
|               |                                                                                                    |                  |             |     |                |  |      |  |         |  |  |          |             |                             |  |  | Search | Clear |
| 4             | Image: Tos Departure - Coord State = FO Submitted                                                                                                    |                  |             |     |                |  |      |  |         |  |  |          |             |                             |  |  |        |       |
| Fligł         | Flight ID Rwy Dest Route of Flight EOBT EOT FIGHT EOBT FUNCTION TO CDR TO CDR T |                  |             |     |                |  |      |  |         |  |  | TMI Info | Scratch Pad |                             |  |  |        |       |
| AAL20         | L2008 F17R MIA KDFW MRSSH2.ZALEASWB 26/18:20 26/18:35 DFWMIA1S DFWMIA1S DFWMIA1      |                  |             |     |                |  |      |  |         |  |  |          |             |                             |  |  |        |       |
| <b>V</b>      | Approve DFWMIA1S Potential ETOT= DelaySavings=                                                                                                    |                  |             |     |                |  |      |  |         |  |  |          |             |                             |  |  |        |       |
| <u>I ngri</u> | Cha                                                                                                    | ange R           | unway       | v > | Touce of high  |  | LODI |  | n night |  |  | Juare    | 1141 1110   |                             |  |  |        |       |
| 7             | Change Departure Fix ture - Coord State = Reroute Filed                                                                                                    |                  |             |     |                |  |      |  |         |  |  |          |             |                             |  |  |        |       |
| Fligh         | Emergency       Emergency         Fligh       Suspend         Route of Flight       EOBT         ETOT       Flight Status         TMI Info       Coord State         Scratch Pad                                                                                                    |                  |             |     |                |  |      |  |         |  |  |          |             |                             |  |  |        |       |
| 9             | Del<br>Pro                                                                                                    | ete Da<br>pertie | atablo<br>s | ck  | ture - All 🛛 🗙 |  |      |  |         |  |  |          |             |                             |  |  |        |       |

Note: Approval function only available when the system is in ZFW Approval Mode

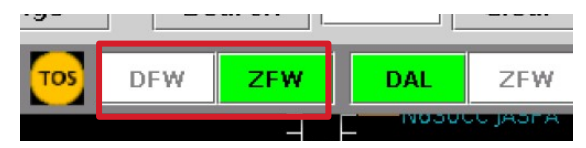

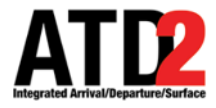

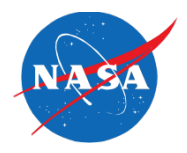

• The final step is to modify the flight plan and enter the reroute into the FDIO (the TOS reroutes will always be a CDR)